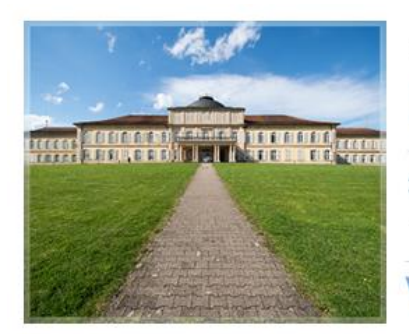

5th International ISEKI\_Food Conference

## ISEKI\_Food 2018

3 - 5 July 2018, University of Hohenheim, Stuttgart, Germany

"The Food System Approach: New Challenges for Education, Research and Industry"

Visit  $\rightarrow$  http://isekiconferences.com/stuttgart2018/

## **Online Registration Guideline**

Please go to this link: https://isekifood2018.meetinghand.com/account/register

## Important: Registration is compulsory in order to submit an abstract. If your abstract is rejected, you can cancel your registration without any cancellation fee.

## HOW TO REGISTER

- select the registration fee (only 1 choice allowed)
- fill in e-mail address, name, affiliation etc.
- if you like to participate at the conference dinner, go to "Click for Store Items and social activities" and select your option
- at the end the total fee for the registration (except dinner) will be shown
- click "complete registration", if you agree on your selections.

An automatic email with login details of your Conference Account will be sent. When logged in, the following page will appear:

| E Registration    |                                                                                       |
|-------------------|---------------------------------------------------------------------------------------|
| Participant Name  | Costanza CONTE                                                                        |
| Registration Type | IFA-members registration (Early)                                                      |
| Registration Fee: | € 350,00                                                                              |
| Confirmation Stat | us: Reserved                                                                          |
| Documents:        | + Invitation Letter for Unconfirmed Registrations + Proforma Invoice for Registration |
|                   |                                                                                       |
| ext Steps         |                                                                                       |
| 🖺 Upload an       | d send your Abstract                                                                  |
| See what          | s in the store                                                                        |
| 🔀 Participate     | in workshops and widen your knowledge                                                 |

and you can:

- upload and submit maximum 2 abstracts ("upload and send your abstract")
- check the status of submitted abstract(s)
- book workshops like the PhD workshop ("Participate in workshops and widen your knowledge")
- "See what is in the store" is for those who want to book the conference dinner later, if it was not done at the same time as registration
- print a pro-forma invoice needed for the payment of registration fees
- print a pro-forma invitation letter for unconfirmed registration